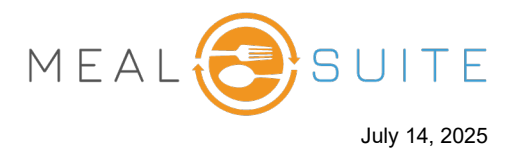

To split a single ticket using different payment (i.e., tender) types, complete the following steps:

1. After accessing the Payments screen for the diner (above), tap the first tender type to pay with (e.g., **Cash**). The payment screen for that tender type appears with the full amount to be paid (second screenshot below).

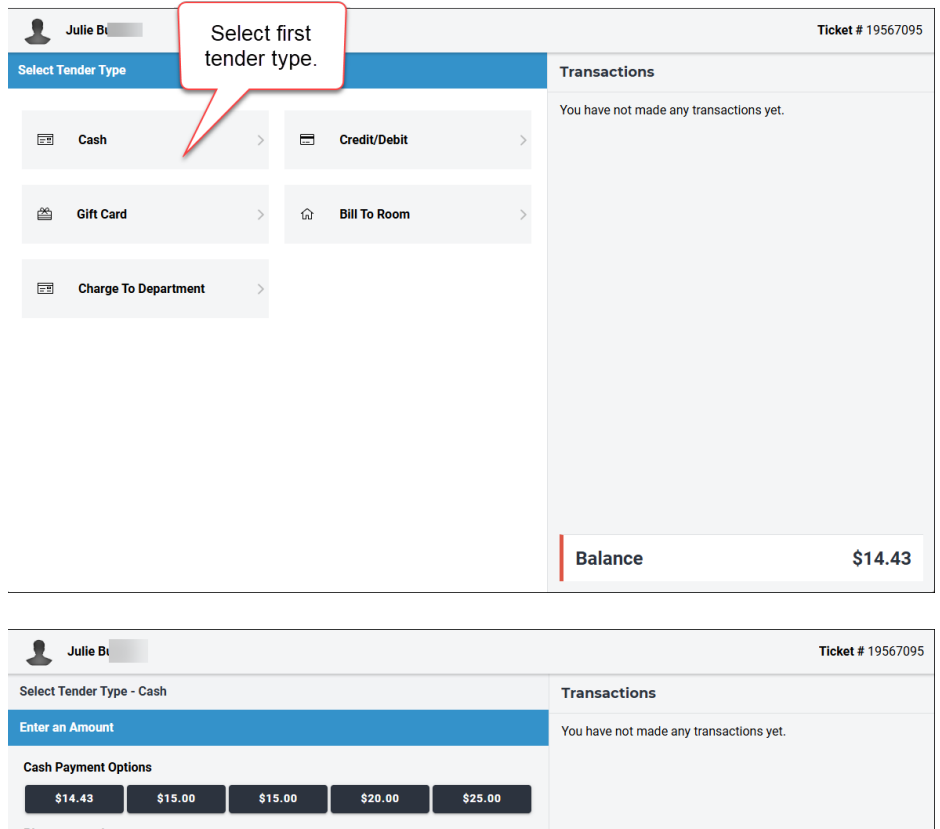

| Enter an Amount     |              |                          |         |           | You have not made any transactions | yet. |
|---------------------|--------------|--------------------------|---------|-----------|------------------------------------|------|
| Cash Payment Opti   | ons          |                          |         |           |                                    |      |
| \$14.43             | \$15.00      | \$15.00                  | \$20.00 | \$25.00   |                                    |      |
| Please enter the pa | yment amount |                          |         |           |                                    |      |
| \$14,43             |              |                          |         |           |                                    |      |
|                     | ÷•••••       |                          | Mak     | e Payment |                                    |      |
| 1                   | 2            | 3                        |         |           |                                    |      |
| 4                   | 5            | 6                        |         |           |                                    |      |
| 7                   | 8            | 9                        |         |           |                                    |      |
|                     | 0            | $\langle \times \rangle$ |         |           |                                    |      |
|                     |              |                          |         |           |                                    |      |
|                     |              |                          |         |           | Balance                            | \$14 |

www.mealsuite.com

The content in this document is the property of MealSuite and is intended for use to the addressed recipient(s) only. Distribution or disclosure of the content to other parties may violate copyrights, constitute trademark infringements and violate confidentiality.

## POS – Splitting a Ticket with Multiple Payment Types

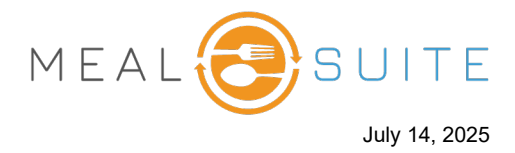

2. Enter the amount you want to pay with the first tender type (e.g., \$6.00; first screenshot below), and then tap **Make Payment** to record the payment, which is displayed on the right of the screen (second screenshot below).

| 🤳 Julie Bu                                          |                                |                          |                                         | Ticket # 19567095 |         |
|-----------------------------------------------------|--------------------------------|--------------------------|-----------------------------------------|-------------------|---------|
| Select Tender Type                                  | - Cash                         |                          | Transactions                            |                   |         |
| Enter an Amount                                     |                                |                          | You have not made any transactions yet. |                   |         |
| Cash Payment Opti<br>\$14.43<br>Please enter the pa | ons<br>\$15.00<br>yment amount | Enter<br>amount.         |                                         |                   |         |
|                                                     | \$6.00                         |                          | Cancel Payment Make Payment             |                   |         |
| 1                                                   | 2                              | 3                        |                                         |                   |         |
| 4                                                   | 5                              | 6                        | Tap Make                                |                   |         |
| 7                                                   | 8                              | 9                        | Payment.                                |                   |         |
|                                                     | 0                              | $\langle \times \rangle$ |                                         |                   |         |
|                                                     |                                |                          |                                         |                   |         |
|                                                     |                                |                          |                                         | Balance           | \$14.43 |

| Julie B            |                    |                |   |                         | Ticket # 19567095 |
|--------------------|--------------------|----------------|---|-------------------------|-------------------|
| Select Tender Type | Select Tender Type |                |   |                         |                   |
| 🖃 Cash             | >                  | - Credit/Debit | > | <b>#6531749</b><br>Cash | \$6.00            |
| 🚔 Gift Card        | >                  | ය Bill To Room | > |                         |                   |
| 📰 Charge To        | Department >       |                |   |                         |                   |
|                    |                    |                |   |                         |                   |
|                    |                    |                |   |                         |                   |
|                    |                    |                |   |                         |                   |
|                    |                    |                |   | Balance                 | \$8.43            |

- 3. Repeat the above steps using the next desired tender type (e.g., Credit/Debit).
- 4. When payment has been fully recorded, tap **Close Ticket** to close the ticket.

www.mealsuite.com

The content in this document is the property of MealSuite and is intended for use to the addressed recipient(s) only. Distribution or disclosure of the content to other parties may violate copyrights, constitute trademark infringements and violate confidentiality.